iisumiによる 情報収集の流れ 別紙

# 災害時クラウド型情報システム【iisumi】

災害時避難所・福祉避難所・薬局・医療機関と区災害対策本部をシステムで繋ぎ、災害時の 避難所の状況、福祉避難所や医療機関の受入対応状況などをすぐに集計でき、迅速な分析及 び対応ができる。

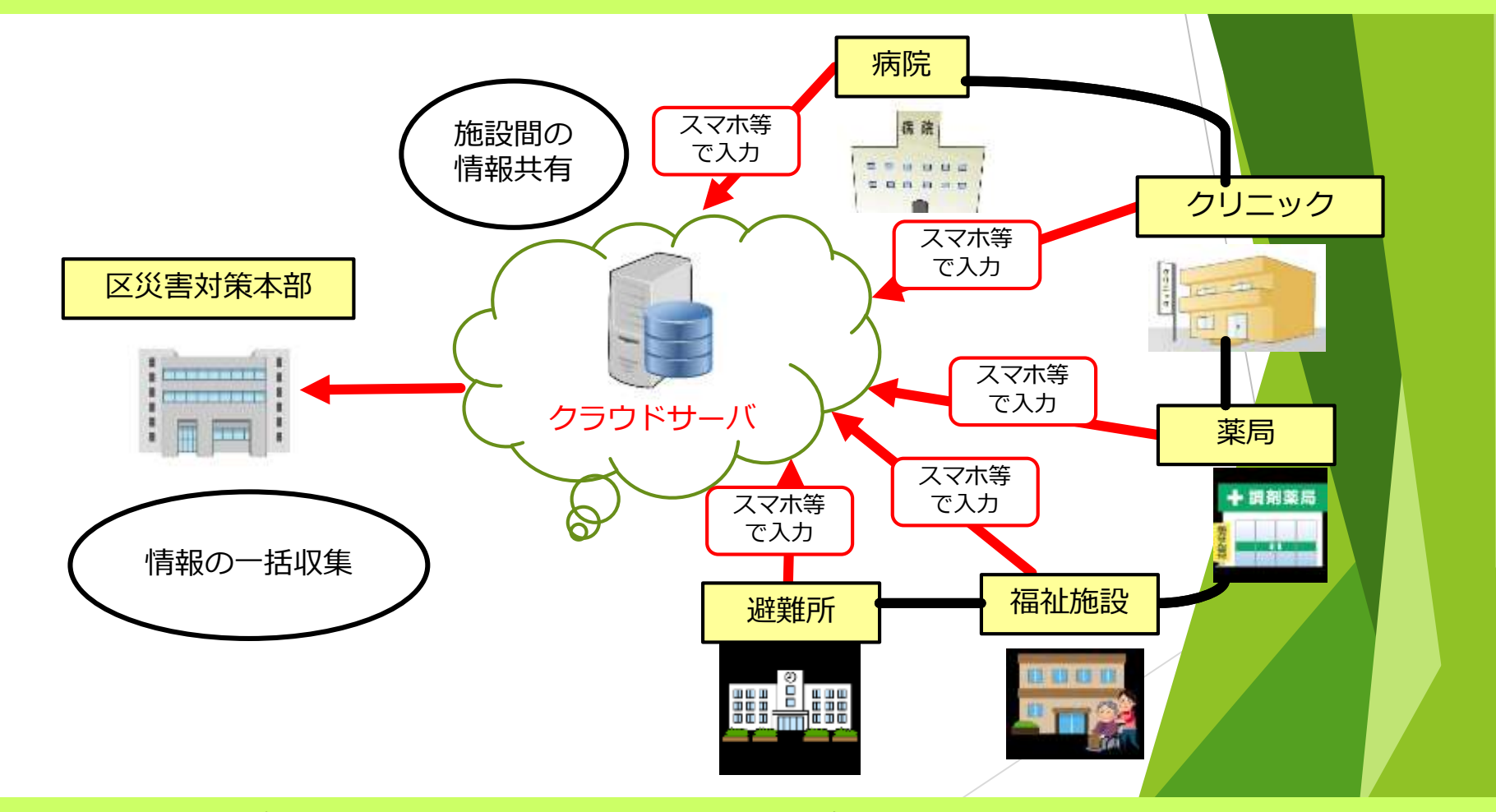

各施設が、被害状況等を入力すると、入力内容を各施設で即時に確認できる。2

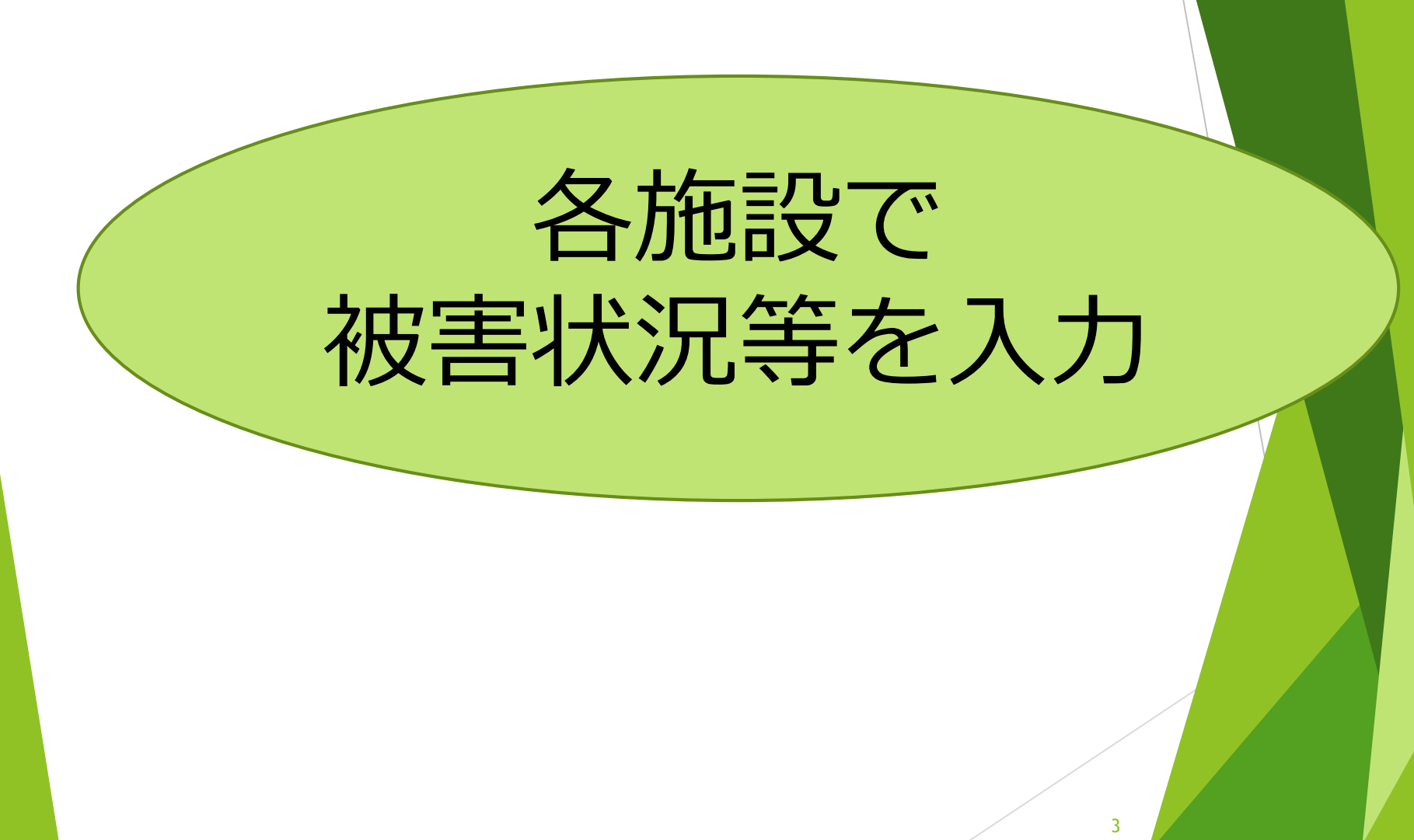

## iisumi 入力手順

### ▶入力する施設を選択してください。

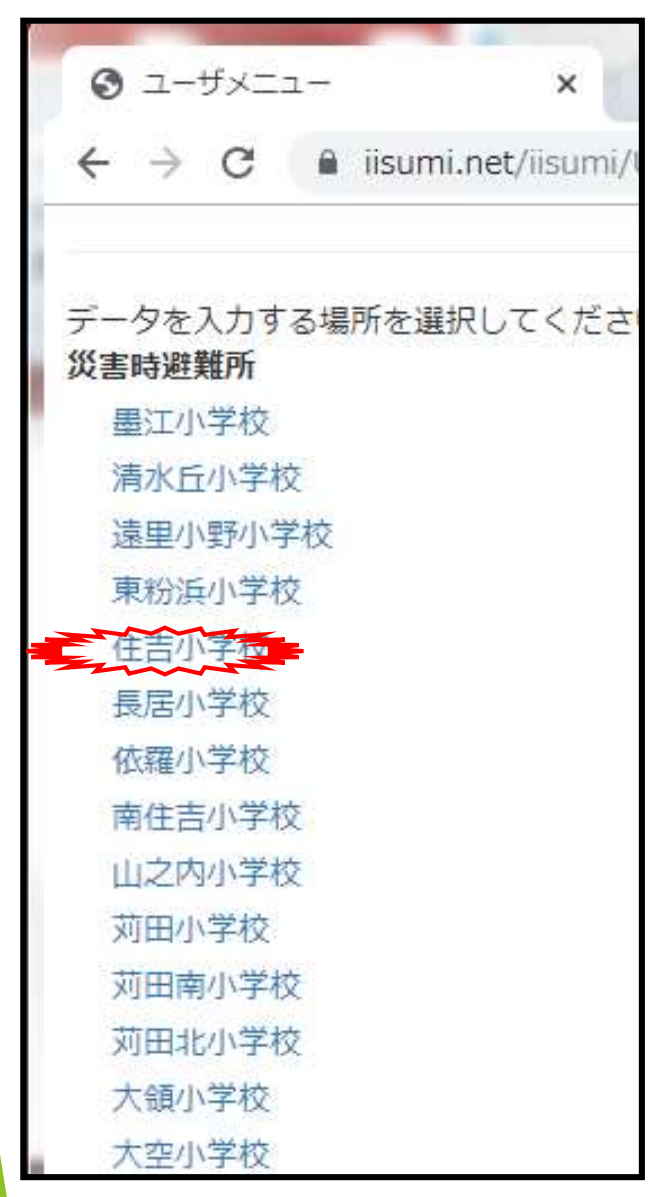

#### ▶各情報を入力し報告。

| <ul> <li>入力・表示画面</li> </ul> | × +         | -             |   |
|-----------------------------|-------------|---------------|---|
| ← → C 🔒 iisumi.ne           | t/iisumi/Se | ectionInput.p |   |
| 住吉小学校<br>災害時被害状況報告          | 報           | 告する           |   |
| 代表者                         |             |               |   |
| 連絡先                         |             |               |   |
| 報告者                         |             |               |   |
| 倒壊状況                        |             |               |   |
| 倒壊の恐れ                       |             |               |   |
| ·#                          |             |               |   |
|                             |             |               |   |
| ライフライン・サプライ状況               | 兄           |               |   |
| 電気                          |             |               |   |
| ◎停電                         |             |               | 1 |
| 〇自家発電使                      | 即中          |               |   |
| ●正常                         |             |               |   |
|                             |             |               |   |

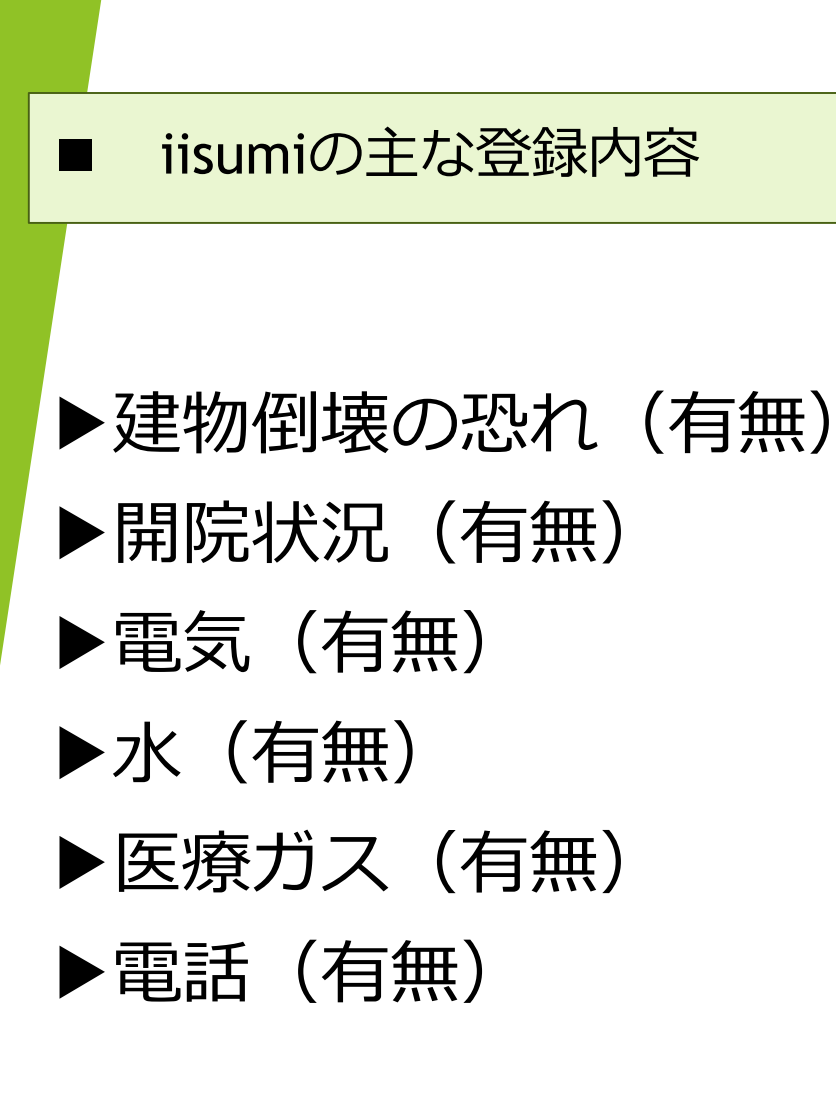

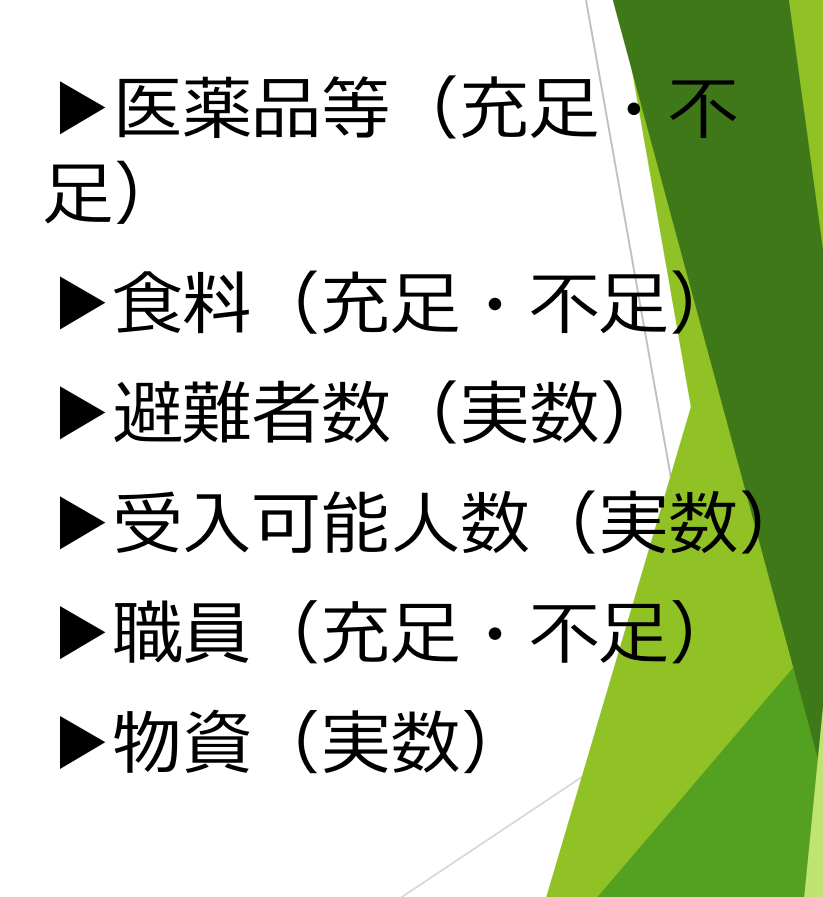

# 区災害対策本部で 情報の集約・可視化

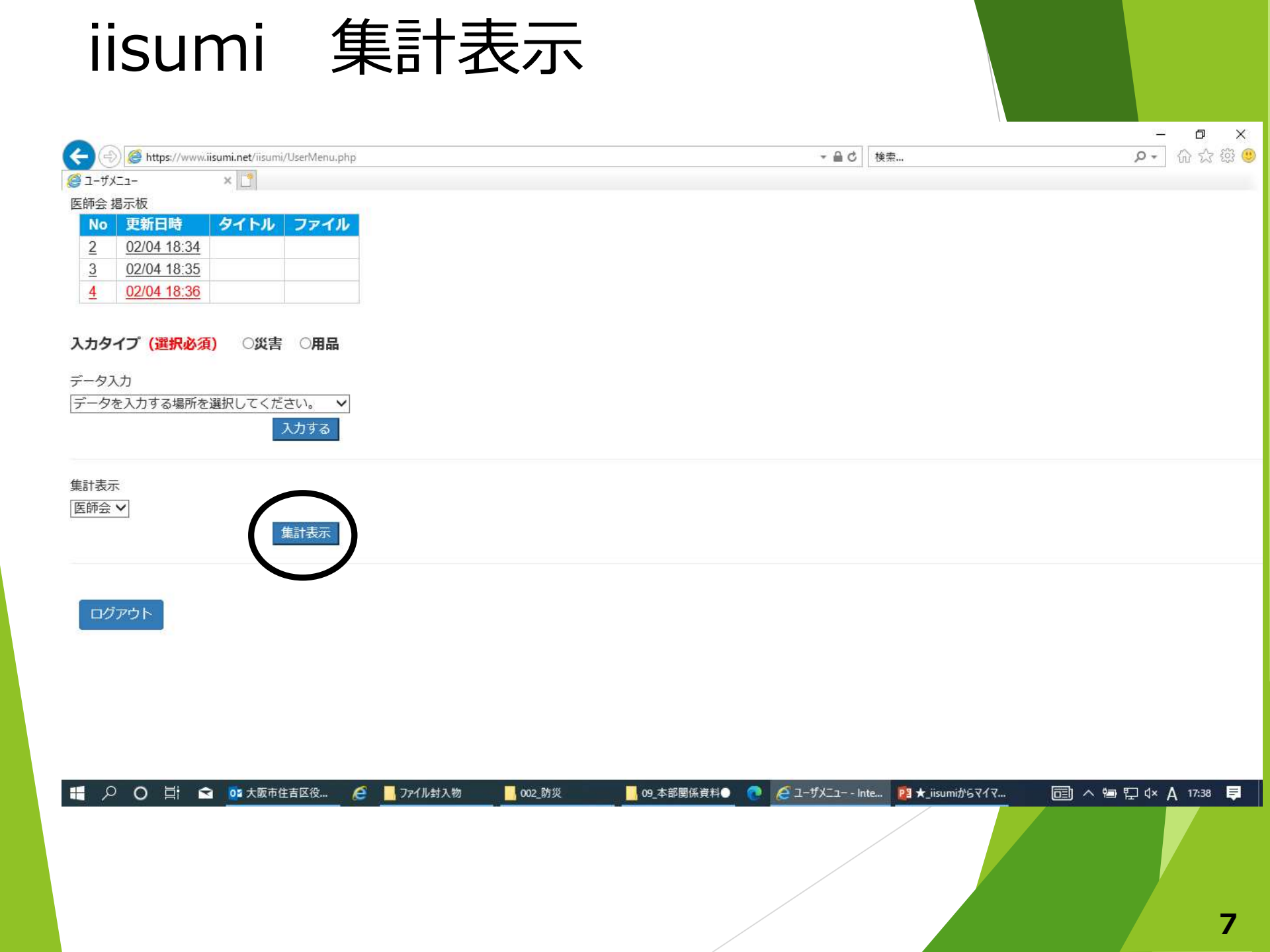

## iisumi 集計表示

いわがき内科クリニック

0

🔄 玄 💁 大阪市住吉区...

### 入力している施設の内容が確認できます。集約結果をCSVに出力

002\_防災

🥭 📙 ファイル封入物

09\_本部闄係...

💽 🧉 マイマップ – 概... 🥖 医師会集計 - I... 📴 🛨 iisumiから...

| ) 🏉 https://www.iisumi.net/iisumi/AggMed                                                                                                    | dical.php                                                              |                                                              |          |                                         |                                                                                                    | 0 検索                                                                                                    |                                                                                                    |                                                                                                    | <b>୦</b> - ଜି                                                                                                    | · 🗘 🔅                                                                                                    |
|----------------------------------------------------------------------------------------------------|------------------------------------------------------------------------|--------------------------------------------------------------|----------|-----------------------------------------|----------------------------------------------------------------------------------------------------|----------------------------------------------------------------------------------------------------|----------------------------------------------------------------------------------------------------|----------------------------------------------------------------------------------------------------|----------------------------------------------------------------------------------------------------|----------------------------------------------------------------------------------------------------|
| <sup>集計</sup> × ♪<br>他設   月品                                                                                                    |                                                                        |                                                              |          |                                         |                                                                                                    |                                                                                                    |                                                                                                    |                                                                                                    |                                                                                                    |                                                                                                    |
| 索条件 メニュ                                                                                                    | ーに戻る                                                                   | ログアウト                                                        |          |                                         |                                                                                                    |                                                                                                    |                                                                                                    |                                                                                                    |                                                                                                    |                                                                                                    |
| 日時 ④現在日時 〇日時指約                                                                                                    | 定 2021-11-                                                             | -12                                                          | 17:53    |                                         |                                                                                                    |                                                                                                    |                                                                                                    |                                                                                                    |                                                                                                    |                                                                                                    |
| 合素期間 指定日時から                                                                                                    | 100 時間前                                                                | まで                                                           |          |                                         |                                                                                                    |                                                                                                    |                                                                                                    |                                                                                                    |                                                                                                    |                                                                                                    |
|                                                                                                    |                                                                        |                                                              |          |                                         |                                                                                                    |                                                                                                    |                                                                                                    |                                                                                                    |                                                                                                    |                                                                                                    |
| クルーフ (上住所)                                                                                                    |                                                                        |                                                              |          |                                         |                                                                                                    |                                                                                                    |                                                                                                    |                                                                                                    |                                                                                                    |                                                                                                    |
| _ /_                                                                                                    |                                                                        |                                                              | <u> </u> |                                         |                                                                                                    |                                                                                                    |                                                                                                    | _                                                                                                    |                                                                                                    |                                                                                                    |
| 検索のない                                                                                                    | +                                                                      | ~CV!!!.+                                                     | ヿをクロ     | いックしき                                   | テフクト                                                                                                    | ッフ当                                                                                                    | に保存                                                                                                    | 7                                                                                                    |                                                                                                    |                                                                                                    |
| (映飛) しつ (山)                                                                                                    | i/J                                                                    |                                                              | ノヒノノ     | ' <i>' ' ' ' '</i> '                    | ノハノト                                                                                                    | //                                                                                                    |                                                                                                    |                                                                                                    |                                                                                                    |                                                                                                    |
| Т <del>рук</del> СЗУЩ                                                                                                    |                                                                        |                                                              |          | /////////////////////////////////////// | ) / / l                                                                                                    | // ·                                                                                                    |                                                                                                    |                                                                                                    |                                                                                                    |                                                                                                    |
| <u>(жж</u> ) С.3УШ                                                                                                    |                                                                        | СЭУЩУ.                                                       |          |                                         |                                                                                                    | / / 、 <u> </u>                                                                                                    |                                                                                                    |                                                                                                    |                                                                                                    |                                                                                                    |
|                                                                                                    |                                                                        |                                                              |          |                                         |                                                                                                    | 建物倒壊(得                                                                                                    | 副電気通常の供                                                                                                    | 水の通常の供                                                                                                    | 施設の固定電                                                                                                    | i<br>E<br>ജ                                                                                                    |
| 2000 COVIL                                                                                                    | x:90 入力                                                                | <b>ころ V Lユノ</b><br>率 : 15.1%                                 |          |                                         | 開院状況                                                                                                    | 建物倒壊 (4<br>壊の恐れ)                                                                                                    | 割電気通常の供<br>給                                                                                                    | 水の通常の供<br>給                                                                                                    | 施設の固定電<br>話                                                                                                    | 医察                                                                                                    |
| ★数:106 入力数:16 未入力数                                                                                                    | X:90 入力<br>(多患者有/                                                      | <b>盗りて口()</b><br>寧:15.1%<br>不足                               |          |                                         | <b>月院状況</b><br>3                                                                                                    | 建物倒壊 (低<br>壊の恐れ)                                                                                                    | 副<br>電気通常の供<br>給<br>4<br>10                                                                                                    | <b>水の通常の供</b><br>給<br>3                                                                                                    | 施設の固定電<br>話                                                                                                    |                                                                                                    |
|                                                                                                    | x:90 入力<br>/多患者有/<br>/多患者無/                                            | <b>〜 3 V LL / 2</b><br>寧:15.1%<br>不足<br>充足                   |          |                                         | 開院状況<br>3<br>3<br>3                                                                                                    | 建物倒壊 (倍<br>壊の恐れ)                                                                                                    | <ul> <li>割電気通常の供給</li> <li>4</li> <li>2</li> <li>6</li> </ul>                                                                                                    | <b>水の</b> 通常の供<br>給<br>13                                                                                                    | 施設の固定電<br>話<br>11                                                                                                    |                                                                                                    |
|                                                                                                    | な:90 入力<br>/多患者有/<br>/多患者無/                                            | <b>峯 : 15.1%</b><br>不足<br>充足                                 |          |                                         | 開院状況<br>3<br>3<br>10                                                                                                    | 建物倒壊 (低<br>壊の恐れ)<br>1<br>1                                                                                                    | 図<br>電気通常の供<br>給<br>4<br>2<br>6<br>-<br>-<br>-                                                                                                    | <b>水の通常の供</b><br>給<br>13<br>-                                                                                                    | 施設の固定電<br>話<br>13<br>                                                                                                    |                                                                                                    |
|                                                                                                    | 文:90 入力<br>/多患者有/<br>/多患者無/                                            | ▲ 3 V 山口ノ.<br>寧: 15.1%<br>不足<br>充足                           |          |                                         | 開院状況<br>3<br>10                                                                                                    | 建物倒壊(低壊の恐れ)                                                                                                    |                                                                                                    | 水の通常の供<br>給<br>13<br>-                                                                                                    | 施設の固定電<br>話<br>13<br>                                                                                                    |                                                                                                    |
| <ul> <li>(3) (10) (3) (3) (3) (3) (3) (3) (3) (3) (3) (3</li></ul>                                                                                                    | <ul> <li>数:90 入力</li> <li>多患者有/</li> <li>多患者無/</li> <li>報告者</li> </ul> | <b>× 3 V LL / 2</b><br>率: 15.1%<br>不足<br>充足<br>連絡先           |          | 画像                                      | 開院状況<br>3<br>10<br>開院状況                                                                                                    | 建物倒壊(低<br>壊の恐れ)                                                                                                    | <ul> <li>割 電気通常の供給</li> <li>4 10</li> <li>2 6</li> <li></li> <li>引 電気通常の供給</li> </ul>                                                                                                    | 水の通常の供<br>給<br>3<br>13<br>-<br>水の通常の供                                                                                                    | 施設の固定電<br>話<br>11<br>施設の固定電                                                                                                   |                                                                                                    |
| <ul> <li>(3) (3) (3) (3) (3) (3) (3) (3) (3) (3)</li></ul>                                                                                                    | A:90入力<br>多患者有/<br>多患者無/<br>報告者                                        | <b>× 3 V LL /</b><br>率: 15.1%<br>不足<br>充足<br>連絡先             |          |                                         | 開院状況       33       10       開院状況       月院状況                                                                                                    | 建物倒壊(倍<br>壊の恐れ)<br>目<br>目<br>建物倒壊(倍<br>壊の恐れ)                                                                                                    | <ul> <li>割 電気通常の供給</li> <li>4 10</li> <li>2 6</li> <li></li> <li>割 電気通常の供給</li> <li>納</li> </ul>                                                                                                    | 水の通常の供<br>給<br>13<br>13<br>-<br>水の通常の供<br>給<br>-                                                                                                 | 施設の固定電<br>話<br>11<br>施設の固定電<br>話<br>-                                                                                         | <b>医</b> 資<br>下<br>医資<br>下<br>医資<br>下<br>医資                                                                                                    |
| な数:106 入力数:16 未入力数   注数:106 入力数:16 未入力数   院/倒壊有/供給無/TEL不可/   院/倒壊無/供給有/TEL可 /   限付き開院    ・ 称   7   7    7    7    7    7    7    7    7   7    7    7    7   7    7   7    7   7    7   7    7   7   7   7   7   7   7    7   7   7   7   7   7   7   7   7   7   7   7   7   7   7   7   7   7   7   7   7   7   7   7   7   7   7   7   7   7   7   7   7   7   7   7   7   7   7   7   7   7   7   7   7   7   7   7   7   7   7   7   7   7   7   7   7   7   7   7   7   7   7   7   7   7   7   7   7   7   7   7   7   7   7   7   7   7   7   7   7   7   7   7   7   7   7   7   7   7   7   7   7   7   7   7   7   7   7   7   7   7   7   7   7   7   7   7   7   7   7   7   7   7   7   7   7   7   7   7   7   7   7   7   7   7   7   7   7   7   7   7   7   7   7   7   7   7   7                                                                                                    | A:90入力<br>(多患者有/<br>(多患者無/)<br>報告者                                     | <b>× 3 V LL /</b><br>率: 15.1%<br>不足<br>充足<br>連絡先             | 更新日時     |                                         |                                                                                                    | 建物倒壊(倍<br>壊の恐れ)<br>建物倒壊(倍<br>壊の恐れ)<br>一                                                                                                    | <ul> <li>割電気通常の供給</li> <li>4</li> <li>4</li> <li>10</li> <li>2</li> <li>6</li> <li>-</li> <li>-</li> <l< td=""><td>水の通常の供<br/>給<br/>13<br/>13<br/>・<br/>・<br/>水の通常の供<br/>給<br/>-</td><td>施設の固定電<br/>話<br/>1:<br/>た設の固定電<br/>話<br/>-</td><td>· 医資子· · · · · · · · · · · · · · · · · · ·</td></l<></ul> | 水の通常の供<br>給<br>13<br>13<br>・<br>・<br>水の通常の供<br>給<br>-                                                                                            | 施設の固定電<br>話<br>1:<br>た設の固定電<br>話<br>-                                                                                         | · 医資子· · · · · · · · · · · · · · · · · · ·                                                                                                     |
| なお:106 入力数:16 未入力数   お   このが   このが  <                                                                                                    | A:90入力<br>/多患者有/<br>/多患者無/<br>報告者                                      | <b>楽:15.1%</b><br>不足<br>充足<br>連絡先                            |          |                                         | 開院状況<br>3<br>3<br>10<br>開院状況<br>-<br>-<br>-<br>-                                                                                                    | 建物倒壊(倍<br>壊の恐れ)<br>建物倒壊(倍<br>壊の恐れ)                                                                                                    | 割電気通常の供給 4 10 2 6   割電気通常の供給 4 10 2 6   目電気通常の供給                                                                                                    | 水の通常の供<br>給<br>13<br>13<br>・<br>・<br>・<br>・<br>・                                                                                                 | 施設の固定電<br>話<br>13<br>一<br>施設の固定電<br>話<br>一                                                                                    | ·<br>下<br>定<br>資<br>·<br>·<br>·<br>·<br>·<br>·<br>·<br>·<br>·<br>·<br>·<br>·<br>·<br>·<br>·<br>·<br>·<br>·<br>·<br>·                                                                                                    |
| ない   ない   ない   ない   ない   ない      ない      ない      ない     ない     ない     ない     ない     ない     ない    ない     ない    ない     ない     ない    ない    ない    ない    ない    ない    ない    ない     ない    ない    ない    ない    ない    ない    ない    ない    ない    ない    ない    ない    ない    ない    ない    ない    ない    ない    ない    ない    ない    ない    ない    ない    ない    ない    ない    ない    ない    ない    ない    ない    ない    ない    ない    ない    ない    ない    ない    ない   ない    ない    ない    ない    ない    ない    ない    ない    ない    ない    ない    ない    ない    ない     ない    ない    ない     ない    ない     ない    ない     ない     ない     ない     ない     ない     ない     ない     ない      ない      ない       ない      ない       ない      ない       ない      ない                                                                                                    | 效:90 入力<br>多患者有/<br>多患者無/<br>報告者                                       | <b>率 : 15.1%</b><br>不足<br>充足<br>連絡先                          |          |                                         | 開院状況<br>3<br>3<br>10<br>月院状況<br>-<br>-<br>-<br>-<br>-<br>-<br>-                                                                                                    | 建物倒壊(倍<br>壊の恐れ)<br>建物倒壊(倍<br>壊の恐れ)                                                                                                    | 割電気通常の供給 4 10 2 6 9 電気通常の供給 4 10 2 6 9 電気通常の供給                                                                                                    | 水の通常の供<br>給<br>13<br>13<br>・<br>・<br>・<br>・<br>・<br>・                                                                                            | 施設の固定電<br>話<br>13<br>施設の固定電<br>話<br>-<br>-                                                                                    | </td                                                                                                    |
| と数:106 入力数:16 未入力数   上会福祉法人 松稲会 アップリケ                                                                                                    | A:90入力<br>多患者有/<br>多患者無/<br>報告者                                        | ▲ : 15.1%<br>不足<br>充足<br>連絡先                                 |          |                                         | 開院状況<br>3<br>3<br>10<br>月院状況<br>-<br>-<br>-<br>-<br>-<br>-<br>-<br>-<br>-<br>-<br>-<br>-<br>-                                                                                                    | 建物倒壊(作<br>壊の恐れ)<br>5 1<br>2 1<br>5 1<br>5 1<br>5 1<br>7<br>7<br>7<br>7<br>7<br>7<br>7<br>7<br>7<br>7<br>7<br>7<br>7<br>7<br>7<br>7<br>7<br>7<br>7 | 割電気通常の供給<br>4 10<br>2 6<br><br>列電気通常の供給<br><br><br><br><br><br><br><br><br>                                                                                                    | 水の通常の供<br>給<br>13<br>13<br>-<br>-<br>水の通常の供<br>給<br>-<br>-<br>-<br>-<br>-                                                                        | 施設の固定電<br>話<br>13<br>施設の固定電<br>話<br>-<br>-<br>-                                                                               | 医資料                                                                                                    |
| はのは、     はので、     はので、 | x:90 入力<br>多患者有/<br>多患者無/<br>報告者                                       | ▲ : 15.1%<br>不足<br>充足<br>連絡先                                 | 更新日時     |                                         | 開院状況       33       33       10       開院状況       10       月院状況       10       10       10       10       10       10       10       10       10       10       10       11       12       12       13       14       15       15       16       17       17       17       17       18       19       10       10       10       10       10       10       10       10       10       10       10       10       10       10       10       10       10       10       10       10       10       10       10       10       10       10       10       10       10       10       10       10       10       10 <td>建物倒壊(倍<br/>壊の恐れ)<br/>建物倒壊(倍<br/>壊の恐れ)</td> <td>割 電気通常の供給 4 10 2 6 3 1 電気通常の供給 4 10 2 6 3 1 電気通常の供給</td> <td>水の通常の供<br/>給<br/>3<br/>13<br/>-<br/>-<br/>水の通常の供<br/>給<br/>-<br/>-<br/>-<br/>-</td> <td>施設の固定電<br/>話<br/>11<br/>12<br/>13<br/>13<br/>13<br/>14<br/>15<br/>15<br/>15<br/>15<br/>15<br/>15<br/>15<br/>15<br/>15<br/>15<br/>15<br/>15<br/>15</td> <td><b>医育部</b><br/>() () () () () () () () () () () () () (</td> | 建物倒壊(倍<br>壊の恐れ)<br>建物倒壊(倍<br>壊の恐れ)                                                                                                    | 割 電気通常の供給 4 10 2 6 3 1 電気通常の供給 4 10 2 6 3 1 電気通常の供給                                                                                                    | 水の通常の供<br>給<br>3<br>13<br>-<br>-<br>水の通常の供<br>給<br>-<br>-<br>-<br>-                                                                              | 施設の固定電<br>話<br>11<br>12<br>13<br>13<br>13<br>14<br>15<br>15<br>15<br>15<br>15<br>15<br>15<br>15<br>15<br>15<br>15<br>15<br>15 | <b>医育部</b><br>() () () () () () () () () () () () () (                                                                                                    |
| せのま     はのは、     はのは、      はのは、      はのは、      はのは、      はのは、      はのは、      はのは、      はのは、      はのは、      はのは、      はのは、      はのは、      はのは、      はのは、      はのは、      はのは、      はのは、      はのは、      はのは、      はのは、      はのは、      はのは、      はのは、      はのは、      はのは、        はのは、                                                                                                    | A:90入力<br>多患者有/<br>多患者無/<br>報告者                                        | × 3 V LLI / .<br>率: 15.1%<br>不足<br>充足<br>連絡先                 | 更新日時     |                                         | 開院状況       33       33       10       開院状況       -       -       -       -       -       -       -       -       -       -       -       -       -       -       -       -       -       -       -       -       -       -       -       -       -                                                                                                    | 建物倒壊(倍<br>壊の恐れ)<br>建物倒壊(倍<br>壊の恐れ)                                                                                                    | <ul> <li>割電気通常の供給</li> <li>4</li> <li>10</li> <li>2</li> <li>6</li> <li>-</li> <li>-</li>     &lt;</ul>                                                                                                    | 水の通常の供<br>給<br>3<br>13<br>-<br>-<br>水の通常の供<br>給<br>-<br>-<br>-<br>-<br>-                                                                         | 施設の固定電<br>話<br>1:<br>た設の固定電<br>話<br>-<br>-<br>-<br>-                                                                          | <ul> <li>医資</li> <li>医資</li> <li>医資</li> <li>一</li> <li>一</li> <li>一</li> <li>一</li> <li>一</li> <li>一</li> <li>一</li> <li>一</li> <li>一</li> <li>一</li> <li>一</li> <li>一</li> <li>一</li> <li>一</li> <li>一</li> <li>一</li> <li>一</li> <li>一</li> <li>一</li> <li>一</li> <li>一</li> <li>一</li> <li>二</li> <li>二<!--</td--></li></ul> |
| なまたした。   なまたした。                                                                                                    | A:90入力<br>多患者有/<br>多患者無/<br>報告者                                        | ■ 15.1%<br>不足<br>充足<br>■ ■ ■ ■ ■ ■ ■ ■ ■ ■ ■ ■ ■ ■ ■ ■ ■ ■ ■ |          |                                         | 開院状況       開院状況       3       3       3       10       月院状況       -       -       -       -       -       -       -       -       -       -       -       -       -       -       -       -       -       -       -       -       -       -       -       -       -       -       -       -       -       -       -       -       -       -       -       -       -       -       -       -       -       -       -       -       -       -       -       -       -       -       -       -       -       -       -       -       -       -       -       -       -                                                                                                    | 建物倒壊(倍<br>壊の恐れ)<br>建物倒壊(倍<br>壊の恐れ)                                                                                                    | 割 電気通常の供給 4 10 2 6 9 電気通常の供給 4 10 2 6 9 電気通常の供給                                                                                                    | <b>水の通常の供</b><br>給<br>3<br>13<br>-<br>-<br>水の通常の供<br>給<br>-<br>-<br>-<br>-<br>-<br>-<br>-<br>-<br>-<br>-<br>-<br>-<br>-<br>-<br>-<br>-<br>-<br>- | 施設の固定電<br>話<br>1:<br>1:<br>1:<br>1:<br>1:<br>1:<br>1:<br>1:<br>1:<br>1:<br>1:<br>1:<br>1:                                     | 上 2 1 1 1 1 1 1 1 1 1 1 1 1 1 1 1 1 1 1                                                                                                    |
| なまたのでは、またのでは、またのでは、またのでは、またのでは、またのでは、またのでは、またのでは、またのでは、またのでは、またのでは、またのでは、またのでは、またのでは、またのでは、またので、またのでは、またのでは、またののでは、またのでは、またのででは、またのでは、またのいいい。                                                                                                    | A:90入力<br>多患者有/<br>多患者無/<br>報告者                                        | ■ 15.1% 本定<br>液 足<br>連絡先<br>■                                | 更新日時     |                                         | 開院状況       33       33       10       第院状況       -       -       -       -       -       -       -       -       -       -       -       -       -       -       -       -       -       -       -       -       -       -       -       -       -       -       -       -       -       -       -       -       -       -       -       -       -       -       -       -       -       -       -       -       -       -       -       -       -       -       -       -       -       -       -       -       -       -       -       -       -       -       -                                                                                                    | 建物倒壊(倍<br>壊の恐れ)<br>建物倒壊(倍<br>壊の恐れ)                                                                                                    | 割 電気通常の供給 4 10 2 6 9 電気通常の供給 4 10 2 6 9 電気通常の供給                                                                                                    | <b>水の通常の供</b><br>給<br>13<br>13<br>-<br><b>水の通常の供</b><br>給<br>-<br>-<br>-<br>-<br>-<br>-<br>有<br>-                                                | 施設の固定電<br>話<br>1:<br>1:<br>1:<br>1:<br>1:<br>1:<br>1:<br>1:<br>1:<br>1:<br>1:<br>1:<br>1:                                     | ▶<br>■<br>■<br>■<br>■<br>■<br>■<br>■<br>■<br>■<br>■<br>■<br>■<br>■                                                                                                    |

8

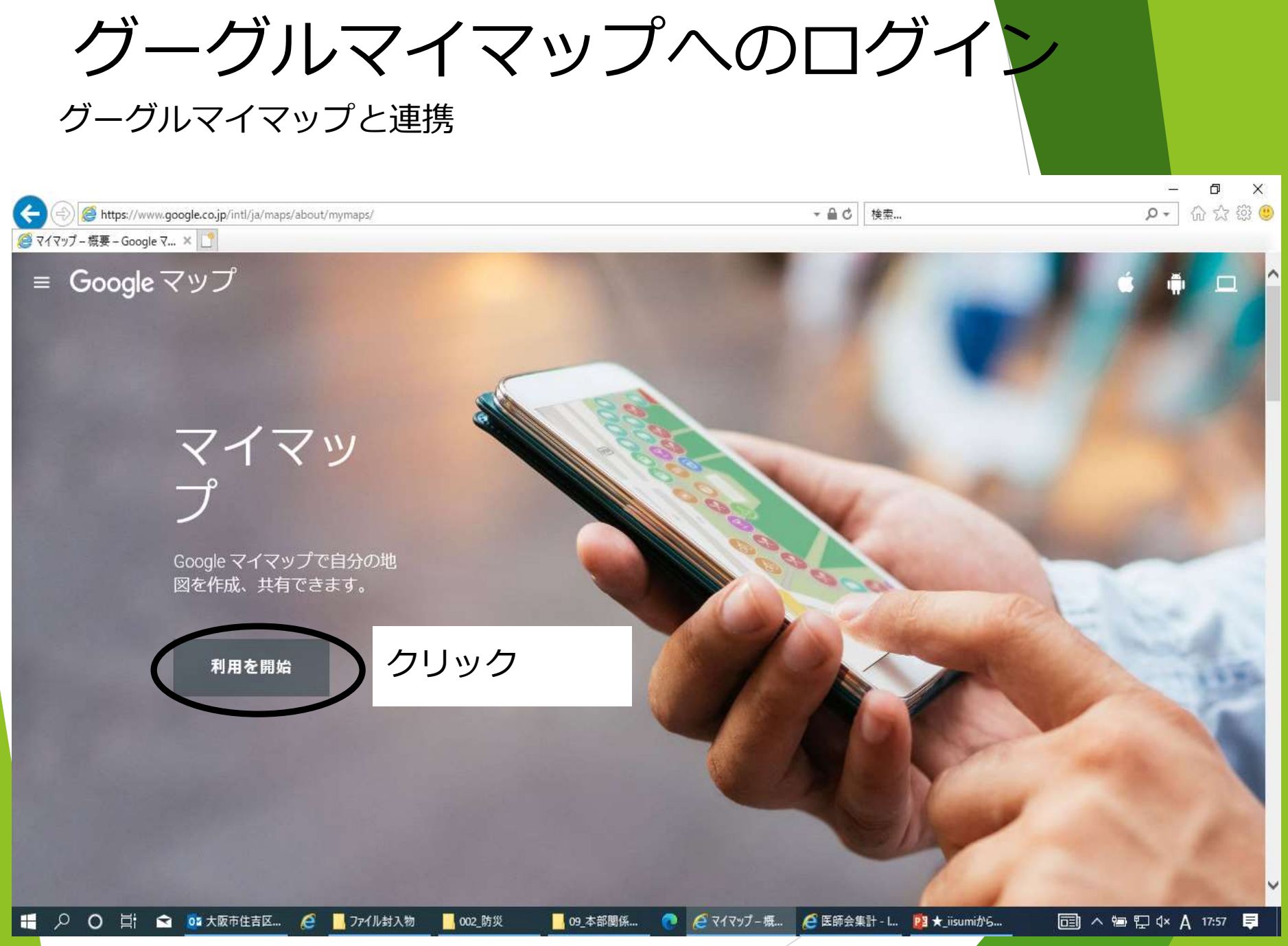

グーグルマイマップへの取込み 💽 マイマップ × + ٥ × C https://www.google.com/maps/d/?hl=ja&form=MY01SV&OCID=MY01SV to € 4 6 G ... クリック ΑŻ 自分以外が所有 地図を作成 自分が所有 共有された地図 最近 無題の地図 無題の地図 無題の地図 無題の地図 無題の地図 2021/11/12 2021/11/11 2021/11/12 2021/11/11 2021/11/11 訓練のコピー 無題の地図 無題の地図 訓練 無題の地図 2021/11/10 2021/11/10 2021/11/10 2021/11/10 2021/11/10 👩 マイマップ - ブ... 🖉 マイマップ – ... 🧭 医師会集計 ... <u>隆</u> ★\_iisumiか... H Q 😒 🚺 大阪市住吉... é ファイル封入物 002\_防災 09\_本部関係... 🛅 ^ 🖮 🔛 🗘 🗛 18:04 📮 0

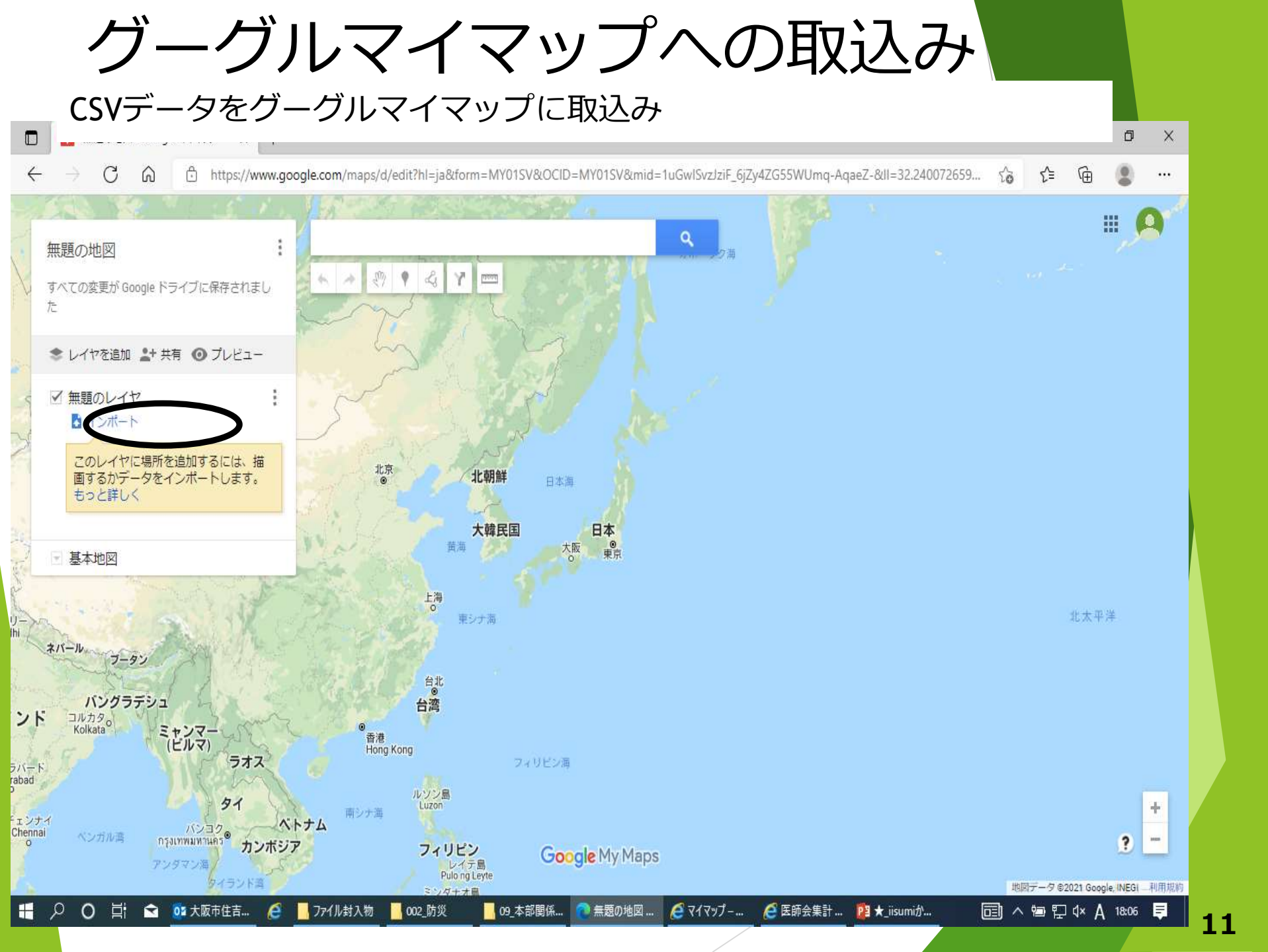

グーグルマイマップへの取込み 当該情報が凡例とともに表示される。 また、例えば閉院を選択し、横のマークをクリックすると…。 ▶ グーグルマイマップ - 検索 無題の地図 - Google マイマップ Ð × + X C 6 Ô https://www.google.com/maps/d/edit?hl=ja&mid=1wjWGylGuNd7EloltW6zHW-atgb8cVJCg&ll=34.60919783326762%2C 50855562335045 £≞ G 阪市立白鷺中 立全神社 加美自 無題の地図 田辺の 大念佛寺已 表示回数1回 30 市立阪南 大阪市立田辺小 平野白鷺公園 加美 今川田 南田辺·R すべての変更が Google ドライブに保存されまし 大阪市 東住吉区役所 大阪市立平野中 松井記念病院 た 阪府 大阪府 東住吉 王出四 T o \ 東住吉郵便局 0 醫察署 (仮庁舎 25 と加賀屋 高遼会病院 帝塚山 西田辺の 亚野郵便局 駒川中野四 m-📚 レイヤを追加 よ 共有 💿 プレビュー 帝塚山三丁目面 平野四 反病院 € 平野スポーツセンタ 東住吉区 帝塚山四 上阪府立東住吉富 ✓ 医師会集計\_20201116.csv 粉浜 い朝ヶ丘 針中野田 大阪学芸高等 ∨ → スタイル:開院状況 大阪府住吉警 平野区 ヤンマースタジアム長居 住 地図上に表示できなかった行が15行あ 大阪市立鷹合小 喜連 住吉東《 住吉大社 ります。データ表に赤色で示されたエ 長居公園 喜連西 ラーを修正してください。 データ表を 長風 医療法人正和病院 開く閉じる クロ喜連瓜破店 細井 10 出戸口 清明学院高 z愛会病 喜連瓜破 - (64) -クマン 東住吉 商業高 沢ノ町・ 住道矢田店 179 X 矢田田 閉院 (22) 大阪市で ā 住ノ江・ 大阪市立瓜破西中 瓜破 大阪市設瓜破霊 条件付開院 (10) 大阪市立矢田中 42 住之江 0 9開院(7) 我孫子道百 我孫子前 9 午前中のみ(1) 大阪府立長吉高 大阪市立東住吉 スポーンのンタ 山文 0 あび 浪速高等学校 日中の災害のみ(1) 大和川 42 遅延(1) 大阪府立阪南高区 鉄砲 の実幼稚園 大和川同 市立大 **x** 大阪市立我孫子南中 阪南大 - 基本地図 三宅JCT 大阪府立松原高又 三宅西 高須神社同 松原徳洲会病院 浅香山 (187) 綾ノ町百 Google My Maps (株)堺自動車教習所 • 松原市立松原第二中 堺市立 イオンモール堺北花田 e ファイル封入物 1 医師会 09 本部関係資. 🩋 医師会集計 - I... PE ★ iisumiからマ... 同 ^ ៕ ₽ 4× A 0 1 01 大阪市住吉区. 毎日の地図 - G. 19:27

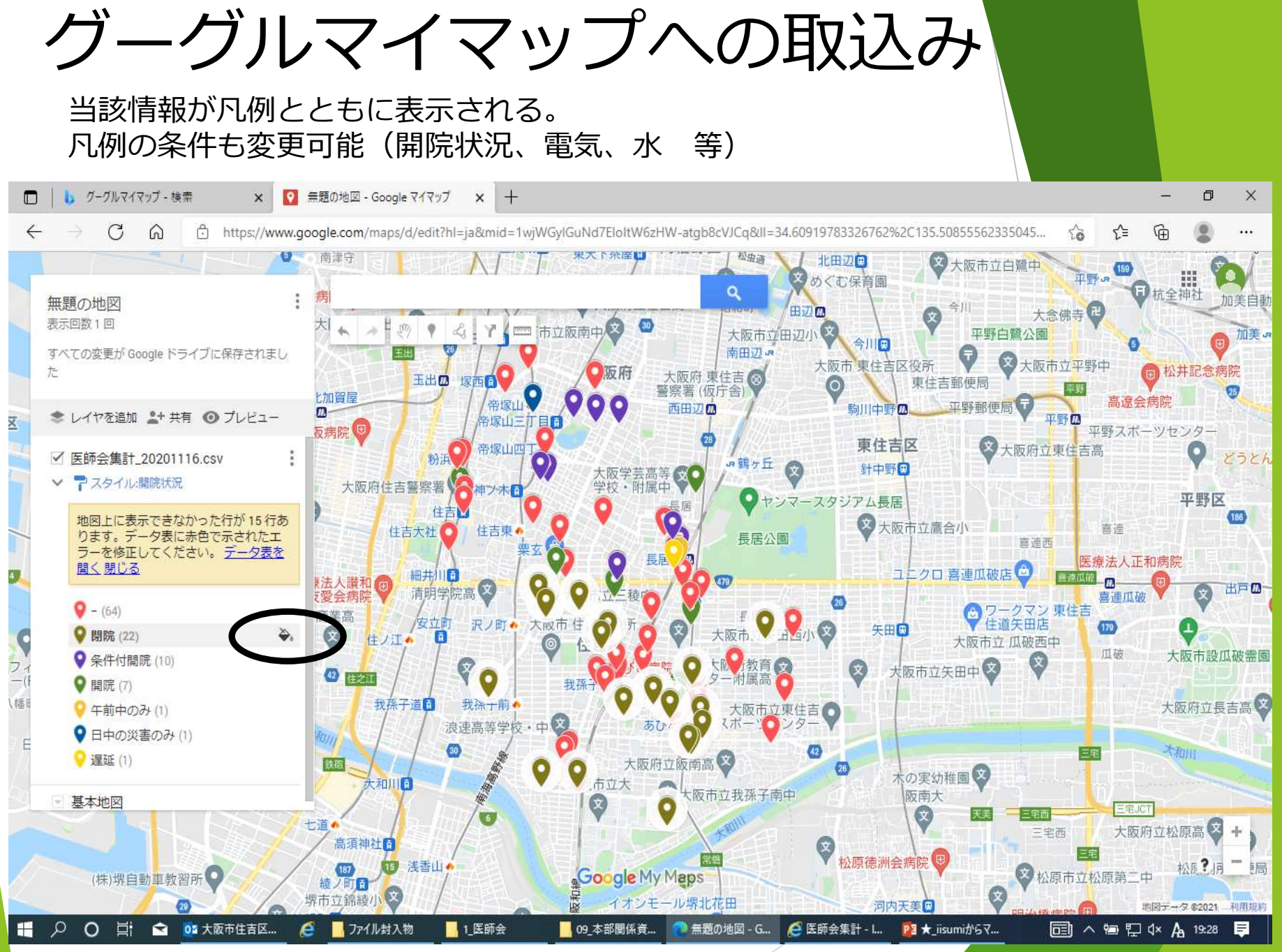

グーグルマイマップへの取込み

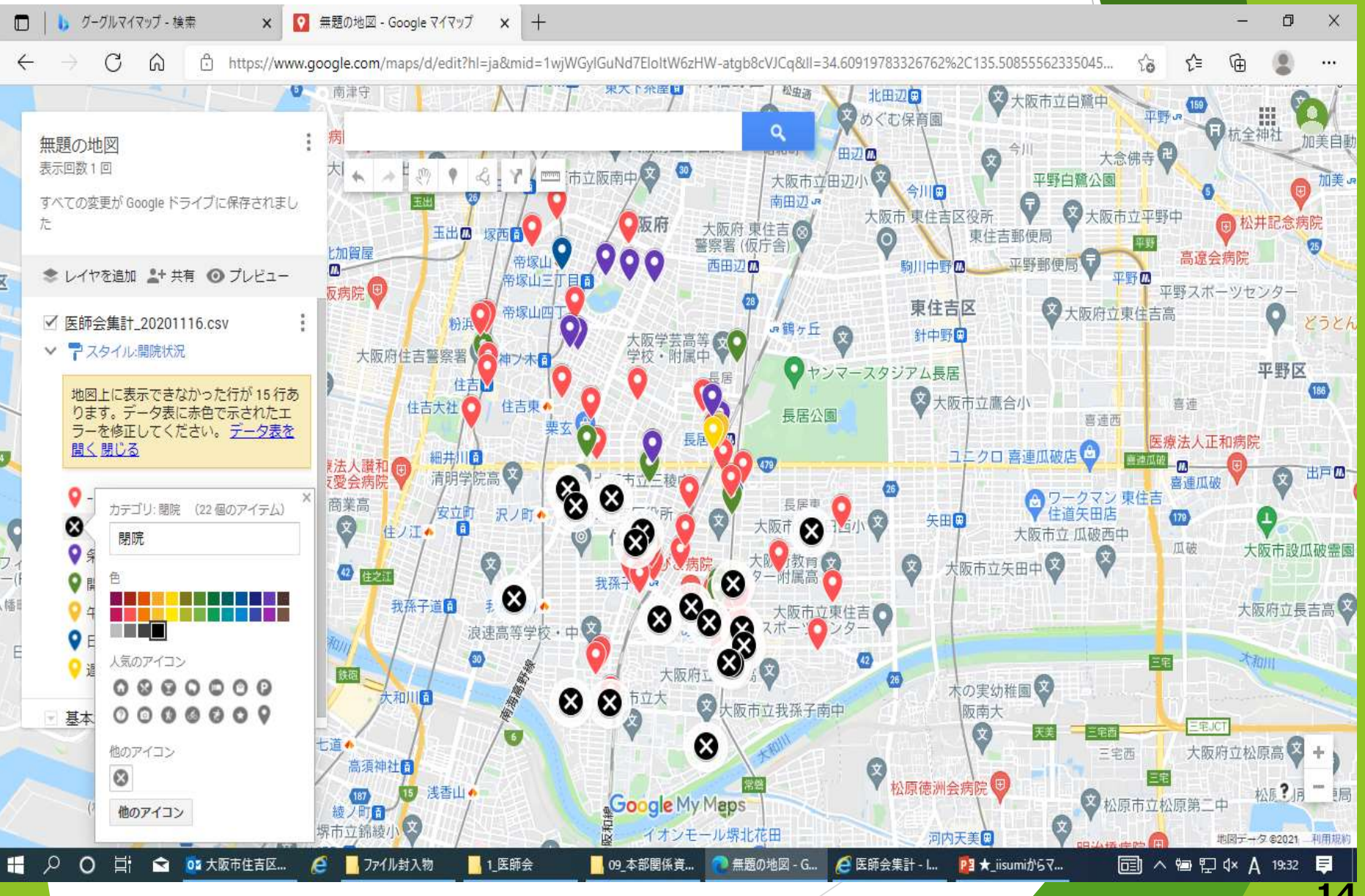

グーグルマイマップの印刷 プレビューをクリック X | グーグルマイマップ - 検索 無題の地図 - Google マイマップ D + X C 6 r https://www.google.com/maps/d/edit?hl=ja&mid=1wjWGyIGuNd7EloltW6zHW-atgb8cVJCg&ll=34.60919783326762 50855562335045 £≞ A 1a ... 松虫词 北田辺田 大阪市立白鷺中 めぐむ保育画 Q. 全袖社 加美自動 無題の地図 田辺面 大念佛寺 表示回数1回 30 市立阪南 平野白鷺公園 大阪市立田辺/ 加美 今 すべての変更が Google ドライブに保存されまし 南田辺·R 大阪市 東住吉区役所 大阪市立平野中 た 阪府 松井記念病院 大阪府 東住吉 王出四 | | | | | | | | | | 東住吉郵便局 0 醫察署(仮庁舎) 25 比加賀屋 高遼会病院 帝塚山 C 西田辺面 駒川中野四 . イヤを追加 💄 共有 0 帝塚山三丁目面 平野四 反病院 🙂 平野スポーツセンター 東住吉区 帝塚山四 大阪府立東住吉高 ✓ 医師会集計\_20201116.csv 粉浜 い朝ヶ丘 針中野田 大阪学芸高等 ▶ スタイル:開院状況 V 大阪府住吉警察署 平野区 ヤンマースタジアム長居 住吉 186 に表示できなかった行が 15 行あ > 大阪市立鷹合小 嘉連 住吉大社 住吉東。 ります。データ表に赤色で示されたエ 長居公園 喜連西 ラーを修正してください。データ表を 長厚 医療法人正和病院 聞く閉じる 細井 法人讀和 m 出戸四 清明学院高文 Z愛会病M 喜連瓜破 X ワークマン 東住吉 商業高 長居市 カテゴリ: 朝院 (22個のアイテム) 沢ノ町・ 住道矢田店 179 矢田 X Ĩ. 大阪市 住ノ江・ 大阪市立瓜破西中 閉院 瓜破 大阪市設瓜破霊園 フ. -( 阪市立矢田中 (2) 住之江 ⊗ 幡 我孫子道百 大阪市立東住吉 大阪府立長吉高 浪速高等学 11/11 人気のアイコン 42 大和川 大阪府 26 0 9 9 0 0 0 9 の実幼稚園 大和川面 ⊠ 5立大 Ż 、阪市立我孫子南中 阪南大 0000000 - 基本 宅JCT Ż  $\otimes$ 大阪府立松原高 他のアイコン 三宅西 Ø 松原徳洲会病院 松原? 同 浅香山 詞 Google My Maps 松原市立松原第二中 徳ノ町る 他のアイコン ール堺北花田 オンモ 利田胡鉛 +夕 @2021 1 医師会 Q 0 2 01 大阪市住吉区。 e ファイル封入物 09 本部関係資... 毎額の地図 - G... 🦲 医師会集計 - 📖 P2 ★\_iisumiからマ... <u>∧ 10 10 4× A</u> 19:33

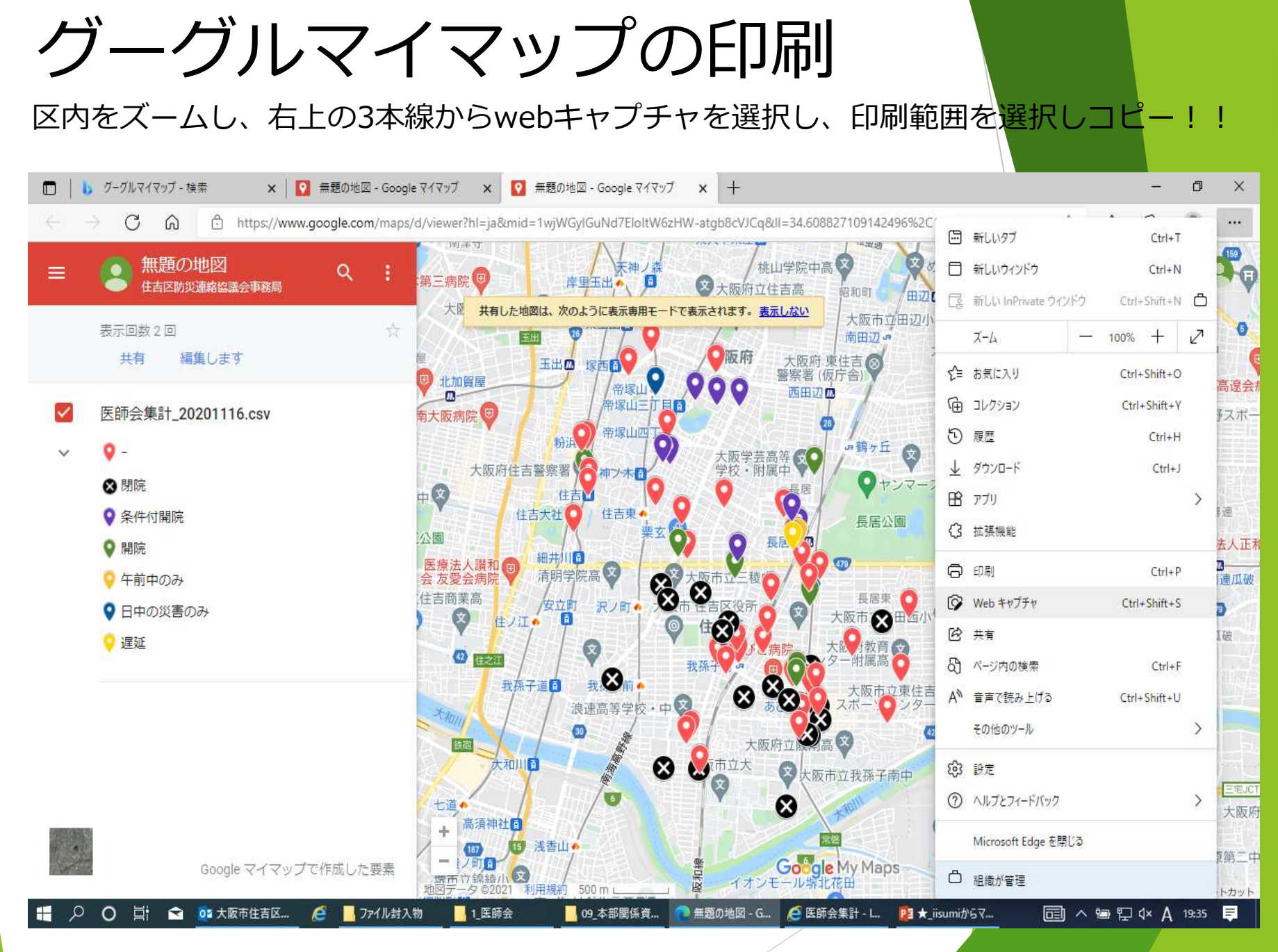

グーグルマイマップの印刷

### ワードに貼付けて印刷します。

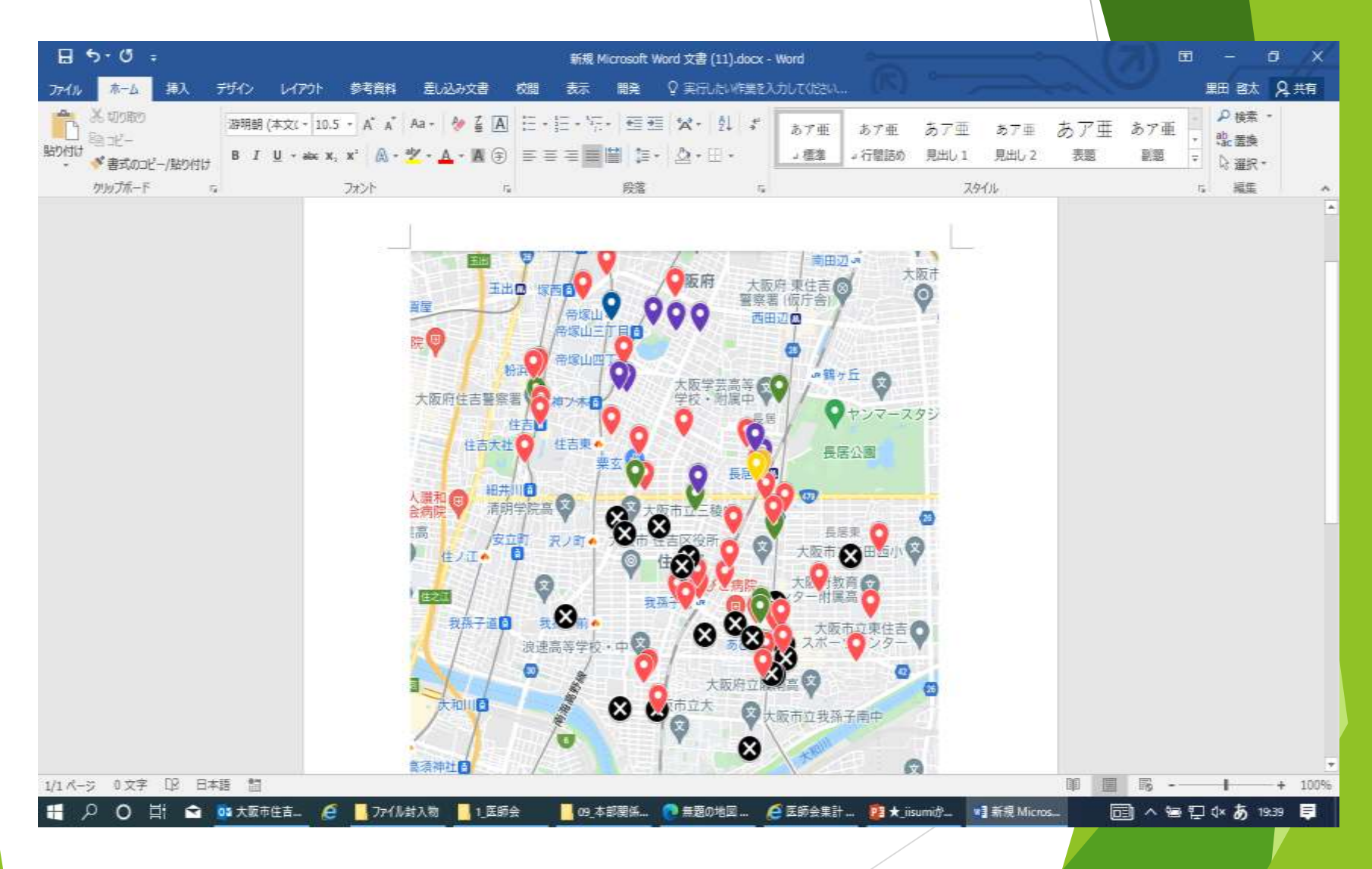

## 区本部で被害状況を可視化

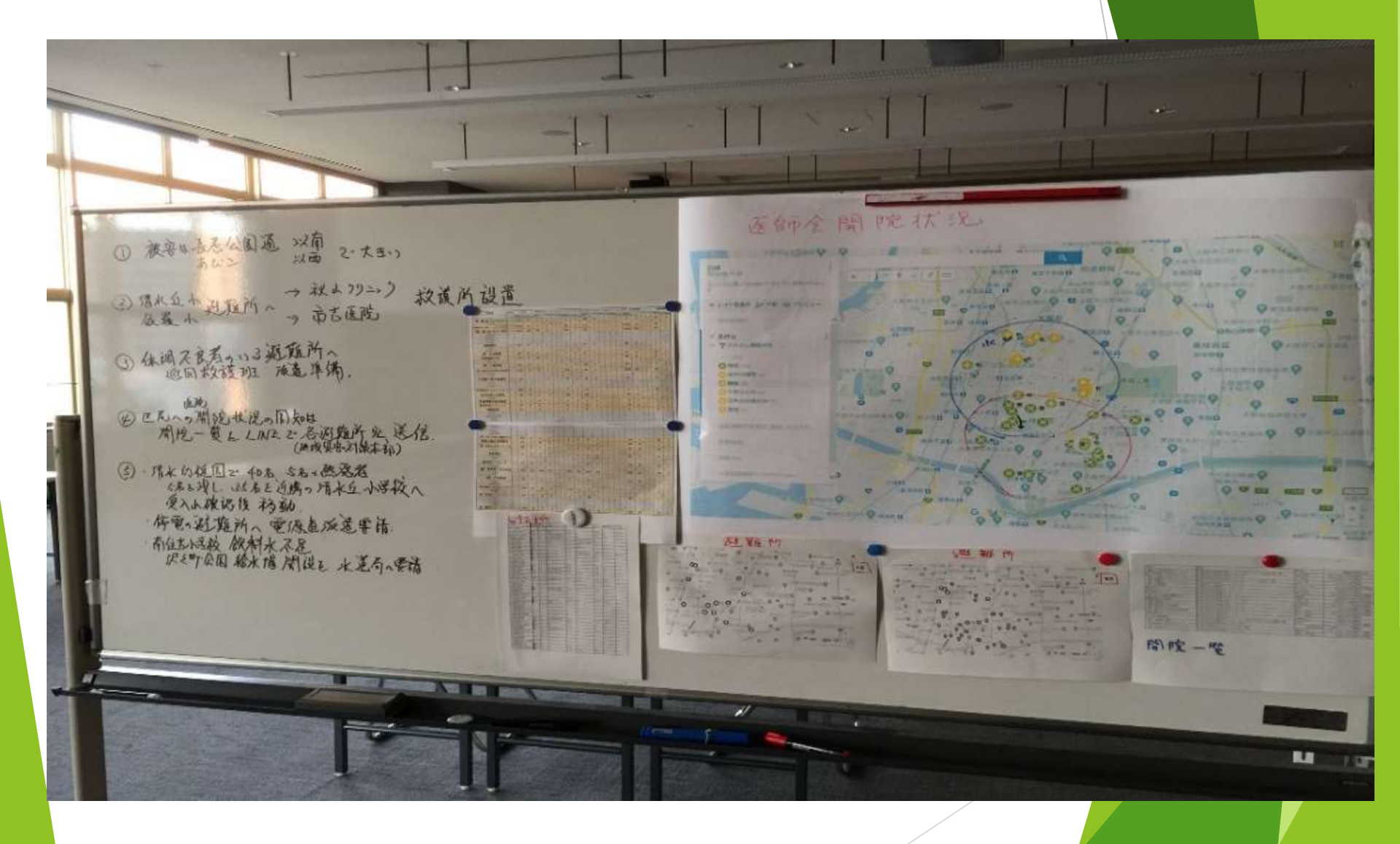